## Servant Keeper Version 8 and higher

## Link to support/online documentation requires username/pw of client

\*\*\*\*\*\*support.servantpc.com/members/index.php?action=login

## Account Set Up

| Servant Keeper PMM Background Check Settings                                                                  | 23                    |                                                             |            |  |  |  |
|----------------------------------------------------------------------------------------------------|-----------------------|-------------------------------------------------------------|------------|--|--|--|
| Update or change your PMM integra                                                                             | tion settings below.  |                                                             |            |  |  |  |
| Servant Keeper Customer ID:                                                                                   | If you do not know yo | our SK Customer ID,                                         |            |  |  |  |
| 12345                                                                                                    | please contact Serva  | nt Keeper.                                                  |            |  |  |  |
| You can find this information on your confire<br>received when you registered.<br>Confirmation Email Settings | nation email you      |                                                             |            |  |  |  |
| Username:                                                                                                    | The Username and Pa   | assword are provided by                                     | Protect My |  |  |  |
| PDKeeper                                                                                                    | Ministry and sent to  | linistry and sent to you once your account has been set up. |            |  |  |  |
| Password:                                                                                                    |                       |                                                             | •          |  |  |  |
| Show Password I need to re                                                                                    | e-register!           |                                                             |            |  |  |  |
| Email Address Used:<br>© E-Mail © Email 2                                                                     | 🔘 Email 3             |                                                             |            |  |  |  |
| Track interactions as Touch Points:                                                                           | Off On                |                                                             |            |  |  |  |
|                                                                                                    | Save Cancel           |                                                             |            |  |  |  |

**WARNING**- Make sure Middle Name Field is enabled.

GO TO FILE>SYSTEM PREFERENCE AND TURN IT ON TO DISPLAY IF NOT CURRENTLY ENABLED!! In V8-middle name, complete address and email are required for ordering background checks.

| File Tools Individual Family Group Reports Go To Help |
|-------------------------------------------------------|
| System Preferences                                    |
| Change Font on list view SK Email Attendance          |
| Open Servant Keeper File Writer Writer                |
| Themes Office2010Blue                                 |
| Exit                                                  |
| Select Group Selected 💽 🗶 Clear List                  |
| Find Household                                        |

| System Preferences 🛛 🕅                                                                                                    |                    |                              |        |        |  |  |  |  |  |
|----------------------------------------------------------------------------------------------------|--------------------|------------------------------|--------|--------|--|--|--|--|--|
| <u>D</u> efaults                                                                                                    | <u>A</u> ttendance | Miscellaneous Default Groups |        |        |  |  |  |  |  |
| Default Profile Settings                                                                                                    |                    |                              |        |        |  |  |  |  |  |
|                                                                                                    | City               |                              |        | -      |  |  |  |  |  |
|                                                                                                    | State              | ▼ Zip Code                   |        |        |  |  |  |  |  |
| 🗆 Display                                                                                                    | Carrier Sort       |                              | ·      |        |  |  |  |  |  |
| Display Country                                                                                                    |                    |                              |        |        |  |  |  |  |  |
|                                                                                                    | Area Code          |                              |        |        |  |  |  |  |  |
| Use "and" in place of "&" in the directory name and salutation                                                                                                    |                    |                              |        |        |  |  |  |  |  |
| Display the Middle Name field on the individual profile                                                                                                    |                    |                              |        |        |  |  |  |  |  |
| Display the Maiden Name field on the individual profile       Image: Display Delivery Point field on profiles     Image: Display Delivery Point field on profiles |                    |                              |        |        |  |  |  |  |  |
| Skip City and State while moving from field to field for auto zip code entry                                                                                      |                    |                              |        |        |  |  |  |  |  |
| Start in the First Name field when creating a new profile                                                                                                    |                    |                              |        |        |  |  |  |  |  |
|                                                                                                    |                    |                              |        |        |  |  |  |  |  |
|                                                                                                    |                    |                              |        |        |  |  |  |  |  |
|                                                                                                    |                    |                              | 🕑 Save | Cancel |  |  |  |  |  |

## ORDERING BACKGROUND CHECKS:

Servant Keeper has a menu option for Background Checks in the upper right hand corner of the applicant's profile:

| 9 Profile                          |                                                   |                 |            |           |                  |          |               |             |                        |                   |                   |                     |                  |         | ~     |
|------------------------------------|---------------------------------------------------|-----------------|------------|-----------|------------------|----------|---------------|-------------|------------------------|-------------------|-------------------|---------------------|------------------|---------|-------|
| 🞸 🙆 🖻 s                            | Save                                              |                 | 9          |           | Ś                |          |               |             | 150                    |                   | 2                 |                     |                  |         |       |
| Save & Cancel 🗶 🕻<br>Close & Close | Delete                                            | Main F<br>List  | ind        | Email     | Quick<br>Print ▼ | Call     | View<br>Map * | Web<br>Page | Schedule<br>Appointmer | Copy<br>at Addres | Backgr<br>5 * Che | ound<br>ck          |                  |         |       |
| Save & Close                       |                                                   | Navigati        | on         |           |                  | Cor      | mmunicat      | 6           |                        |                   | Options           |                     |                  |         |       |
|                                    | r                                                 | <u>P</u> rofile | Alt        | Addr/Phoi | ne <u>A</u> tt   | tributes | Notes         | Impo        | rtant <u>E</u> vents   | More Info         | <u>O</u> verview  | Atta <u>c</u> hment | <u>R</u> elative | Youth I | 4 - F |
| Ann Snow Contributions/Pledge      |                                                   |                 | ns/Pledges | Atte      | ndance           | Touch F  | oints         | Eventbrite  | MailChimp              |                   |                   |                     |                  |         |       |
| Head of Household                  | Head of Household View Contributions View Pledges |                 |            |           |                  |          |               |             |                        |                   |                   |                     |                  |         |       |
| All Dates Included                 |                                                   |                 |            |           |                  |          |               |             |                        |                   |                   |                     |                  |         |       |

Clicking the Background Check tab will open a screen that warns the user of any missing information from the applicant's profile needed to process the order. These details must be entered before the check can be ordered.

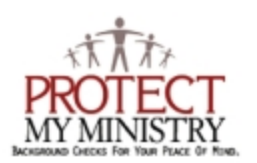

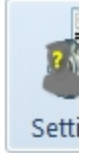

Name: Ann Name error, make sure the individual has a middle name entered. Snow Birth Date: 10/10/1990 Missing SSN#. Please enter a Social Security Number before ordering a new check. Gender: Female Missing email address. This is a required field. Make sure the email chosen in the settings area is correct. Address: 14499 N Dale Mabry Hwy City: Tampa State: FL Zip: 33618 Once the missing information has been supplied, the user will notice the Start Background Check button is enabled.

| Name: Ann SUSAN Snow<br>Birth Date: 10/10/1990<br>Gender: Female<br>Email: jfowler@protectmyministr<br>Address: 14499 N Dale Mabry F                                                                                                    | ry.com<br><del>I</del> wy                    | Settings                     |
|----------------------------------------------------------------------------------------------------|----------------------------------------------|------------------------------|
| City: Tampa<br>State: FL                                                                                                    |                                              |                              |
| Zip: 33618                                                                                                    |                                              |                              |
|                                                                                                    |                                              |                              |
| Type of Package                                                                                                    |                                              |                              |
| Basic Basic Control Control Contro Control Control Control Con | Social Security #                            |                              |
| O Plus                                                                                                    | 111111111<br>Criminal Search<br>State County | Start<br>Background<br>Check |
| Motor Vehicle Report                                                                                                    | State County                                 | View Pricing and Options     |
| O Credit Check                                                                                                    | Drivers License # State Code                 |                              |
| © PA 153                                                                                                    | Pick State Here                              | -                            |
| v1.0.0.0                                                                                                    | Call 570-748-2800 for Support.               | Close                        |

\*\*Clicking the "Start Background Check" button is like 'submit'. It will pop up a confirmation box to start the check and once they click 'yes', the order is sent. There is no further confirmation the check has been ordered-do not click the Start Background Check button a second time or you will be charged for a second order.

Once the order has been submitted the status will be displayed for that applicant:

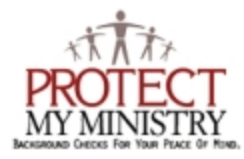

Last Check Ordered: 2/20/2017 Background Check is still processing. Check back later for results. Name: Ann SUSAN Snow Birth Date: 10/10/1990

Viewing Results:

The client user will need to go back into the applicant's profile and click the "Background Check" tab on the top right. The system will check for any available results at that time and display the url for the report only and mark it as complete.

For all other Servant Keeper Version 8 questions, please use the support link at the top of this document or contact the SK Help Desk at 570-748-2800